## **About Connector Details**

If the Authentication status field on the Information detail menu tab displays a status of "Not authenticated," click the corresponding **Authenticate** button to authenticate the connector with the Server. From the Configuration detail menu, set the username and password used to authenticate the connector and to access other computers the connector manages or collects information from. You can store different individual usernames and passwords at the entity detail level, to set the username and password for administrative access to other computers managed by the RiskVision server.

The bottom detail pane provides the following information:

| Option        | Description                                                                                                    |
|---------------|----------------------------------------------------------------------------------------------------|
| Information   | Describes general information about the connector including the host IP address and computer or machine name, and status information such as the connector's last "heartbeat" communication with the Server.          |
| Configuration | Varies by the type of connector. Displays and provides capabilities, such as the ability to specify authentication credentials and update heartbeat frequency, and set the interval of communication with the server. |
| Commands      | Execute commands available for a specific connector.                                                                                                    |